# IBI

## G.Tributaria/Impuestos/IBI Urbana

A través de esta opción se realizan los Ingresos Directos y liquidaciones de IBI, así como se gestiona el censo.

En primer lugar aparece la búsqueda para poder buscar y modificar las altas ya realizadas.

Los filtros por los que se puede realizar una búsqueda son: Ejercicio Número Censal N°Fijo Ref. Catastral Via/Sigla Número NIF/CIF Apellidos y Nombre / Razón Social Bonificación Estado (Alta/Alta Temporal/Baja)

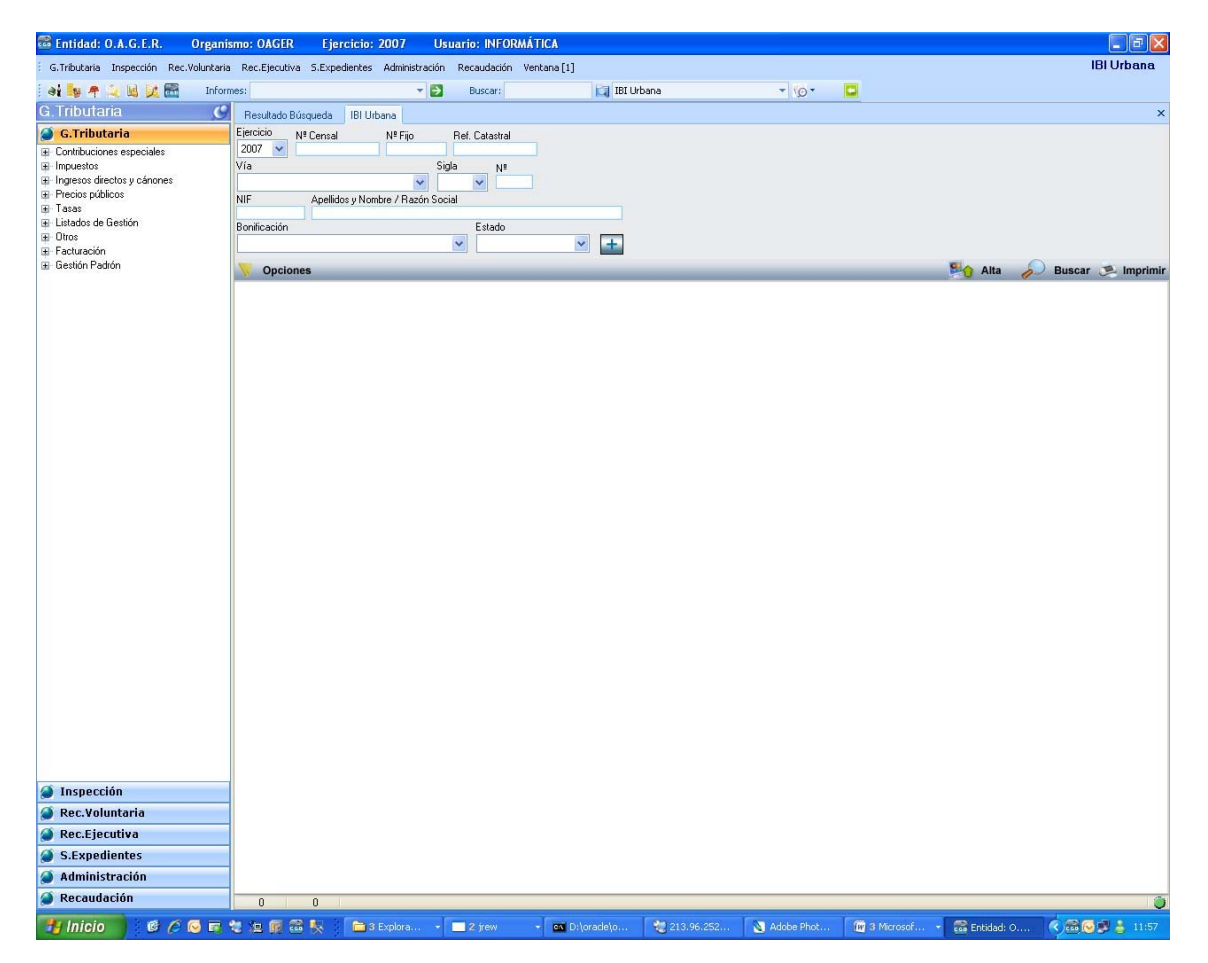

Para poder modificar cualquier registro, una vez seleccionada en la búsqueda, haciendo doble clic nos aparecerá el formulario con los datos relativos a dicho registro.

Si se pulsa el botón derecho sobre el registro ya seleccionado saldrá el siguiente menú contextual, teniendo las siguientes opciones, que son las mismas que si se pulsa en Opciones en la parte superior izquierda de la pantalla:

| Alta                  |
|-----------------------|
| Ver Detalles          |
| Baja Definitiva       |
| Informe IBI por Tramo |
| Ver Todos             |
| Ver Seleccionados     |
| Ver No Seleccionados  |
| Imprimir              |

**Alta:** Para realizar un alta nueva, si se selecciona esta opción, aparecerá el siguiente formulario:

| 🔊 Impuesto de Bienes Inmuebles                                               |                                   |
|------------------------------------------------------------------------------|-----------------------------------|
| Nº Censal                                                                    |                                   |
| Sujeto Pasivo Hecho Imponible Beneficio Fiscales Cálculo Domiciliación PAD V | ARPAD Plusvalías Histórico Deudas |
| Sujeto Pasivo<br>N.I.F. / C.I.F<br>Nombre / Razón Social                     |                                   |
| País Provincia C.Postal Municipio                                            |                                   |
| Vía Nº 2 Blog                                                                | Esc. Planta Puerta Teléfono       |
| Representante                                                                | 5.01110                           |
| N.I.F. / C.I.F Nombre / Razón Social                                         | En Calidad De                     |
|                                                                              |                                   |
|                                                                              |                                   |
|                                                                              |                                   |
|                                                                              |                                   |
|                                                                              |                                   |
|                                                                              |                                   |
| V Opciones 🕜 Cartografía                                                     | cceptar 🖶 Baja 🔽 Salir            |

Rellenando los campos del formulario se realiza una nueva alta, teniendo en cuenta que existen cinco pestañas (solo hay que rellenar las 3 primeras)

#### Sujeto Pasivo:

NIF / CIF: Con rellenar este campo, el resto se rellenan automáticamente, siempre que el contribuyente esté dado de alta en la base de datos, sino deberá darse de alta. Nombre / Razón Social Pais Provincia C.Postal Municipio Via N°1 N°2 Bloq: Esc: Planta Puerta Teléfono

NIF/CIF Representante: Solo debe rellenarse en caso de que el alta se de por medio de un representante Nombre / Razón Social Representante: se rellena automáticamente al introducir el NIF En calidad de: Gestoría Familiar Representante Legal Autorizado

#### Hecho imponible:

Cod.Vía Vía Sigla Numero 1 Numero 2 Código Postal Bloque Escalera Planta Puerta Otro Paraje Referencia Catastral Número Fijo Valor Catastral Superficie % Participación Observaciones

Introduciendo la referencia catastral del inmueble el resto de campos se rellenan de forma automática, en el caso contrario se tendrán que introducir todos manualmente.

| Impuesto              | de Bienes Inmuebles                                                                   |            |
|-----------------------|---------------------------------------------------------------------------------------|------------|
| N <sup>g</sup> Censal |                                                                                       |            |
| Sujeto Pasivo         | Hecho Imponible Beneficio Fiscales Cálculo Domiciliación PAD VARPAD Plusvalías Histór | ico Deudas |
|                       |                                                                                       |            |
|                       | Cod.Vía Sigla №1 №2 C.                                                                | Postal     |
|                       | Bloque Escalera Planta Puerta Otro Paraje                                             |            |
|                       | Petersenia Estantral Mª Eira Mater Estantral Superficia VEnticipación                 |            |
|                       |                                                                                       |            |
|                       | Observaciones                                                                         |            |
|                       |                                                                                       |            |
|                       |                                                                                       |            |
|                       |                                                                                       |            |
|                       |                                                                                       |            |
| Propietarios          |                                                                                       | 🏓 Imprimir |
|                       |                                                                                       |            |
|                       |                                                                                       |            |
|                       |                                                                                       |            |
|                       |                                                                                       |            |
|                       |                                                                                       |            |
|                       |                                                                                       |            |
|                       |                                                                                       |            |
|                       |                                                                                       | ۲          |
| V Opciones            | 🕜 Cartografía 🚽 Aceptar 🐥 Baja                                                        | 📮 Salir    |

#### **Beneficio Fiscal:**

En esta ficha se introducen los datos relativos a los beneficios del hecho. Solo debe rellenarse en el caso de que el hecho imponible deba disfrutar de una exención.

- Beneficio Tributario Tipo Nº Expediente F. Resolución F. Inicio
- F. Fin

| 💐 Impuest             | o de Bienes Inn      | nuebles            |         |               |     |         |            |           |        | X       |
|-----------------------|----------------------|--------------------|---------|---------------|-----|---------|------------|-----------|--------|---------|
| N <sup>g</sup> Censal |                      |                    |         |               |     |         |            |           |        |         |
| Sujeto Pasivo         | Hecho Imponible      | Beneficio Fiscales | Cálculo | Domiciliación | PAD | VARPAD  | Plusvalías | Histórico | Deudas |         |
|                       | Beneficio Tributario | )                  |         |               |     |         |            |           |        |         |
|                       | Tino                 | NR Evendi          |         |               | *   |         |            |           |        |         |
|                       |                      |                    | erite   |               |     |         |            |           |        |         |
|                       | F. Resolución F      | . Inicio F. F      | in      | _             |     |         |            |           |        |         |
|                       |                      |                    |         |               |     |         |            |           |        |         |
|                       |                      |                    |         |               |     |         |            |           |        |         |
|                       |                      |                    |         |               |     |         |            |           |        |         |
|                       |                      |                    |         |               |     |         |            |           |        |         |
|                       |                      |                    |         |               |     |         |            |           |        |         |
|                       |                      |                    |         |               |     |         |            |           |        |         |
|                       |                      |                    |         |               |     |         |            |           |        |         |
|                       |                      |                    |         |               |     |         |            |           |        |         |
|                       |                      |                    |         |               |     |         |            |           |        |         |
|                       |                      |                    |         |               |     |         |            |           |        |         |
|                       |                      |                    |         |               |     |         |            |           |        |         |
|                       |                      |                    |         |               |     |         |            |           |        |         |
|                       |                      |                    |         |               |     |         |            |           |        |         |
| V Onciona             |                      | Cartografic        | _       |               |     | Acontor |            |           |        | - Calle |

#### Cálculo:

Desde Ejercicio Hasta ejercicio Periodo (Todo el Ejercicio/ Primer semestre/Segundo Semestre) Valor del Suelo Valor de la construcción Valor Catastral Base liquidable Valor comprobado Diferencia Tipo Impositivo % Beneficio Fiscal Cuota Tributaria A deducir % Participación Total Cuota tributaria Total deducciones Total cuota Documento (Liquidación/Ingreso directo/Liquidación Complementaria) En primer lugar tenemos que seleccionar el periodo que queremos liquidar, si fueran varios años aparecerán los valores de cada inmueble para cada uno de esos ejercicios

| 🐖 Im                                    | puesto                                        | de Bienes Inr                                                                                                    | nuebles                                                      |         |                   |         |                     |          |       |
|-----------------------------------------|-----------------------------------------------|----------------------------------------------------------------------------------------------------|--------------------------------------------------------------|---------|-------------------|---------|---------------------|----------|-------|
| Nº Cer                                  | nsal                                          |                                                                                                    |                                                              |         |                   |         |                     |          |       |
| Sujeto P                                | Pasivo                                        | Hecho Imponible                                                                                                    | Beneficio Fiscales                                           | Cálculo | Domiciliación PAD | VARPAD  | Plusvalías Históric | o Deudas |       |
| Desde Ejercicio Hasta Ejercicio Período |                                               |                                                                                                    |                                                              |         |                   |         |                     |          |       |
| 2007                                    | *                                             | 2007 🔽                                                                                                    | Todo el Ejercicio                                            |         | ~                 |         |                     |          |       |
|                                         | Va<br>Valor<br>V<br>Ba<br>Valor<br>Ti<br>& Be | alor del Suelo<br>Construcción<br>alor Catastral<br>se Liquidable<br>Comprobado<br>Diferencia<br>po Impositivo<br>neficio Fiscal | 0<br>0<br>0<br>0<br>0<br>0,00<br>0                           |         |                   |         |                     |          |       |
|                                         | Cu                                            | ota Tributaria<br>A Deducir                                                                                                    | 0                                                            |         |                   |         |                     |          |       |
| R.V.                                    | alores                                        | T                                                                                                    | %Participación<br>otal Cuota Tributaria<br>Total Deducciones | 100     | 0                 | Те      | otal Cuota          | 0        |       |
| ſ                                       | Documer                                       | ito                                                                                                    |                                                              | *       |                   |         |                     |          |       |
| Partid                                  | las Pre                                       | supuestarias                                                                                                    |                                                              |         |                   |         |                     |          | _     |
|                                         | PARTIC                                        | A DESCRIP                                                                                                    | CIÓN                                                         |         |                   |         |                     |          |       |
| •                                       | 11201                                         | 1.B.I. DE N                                                                                                    | ATURALEZA URBAI                                              | A       |                   |         |                     |          |       |
|                                         |                                               |                                                                                                    |                                                              |         |                   |         |                     |          |       |
| 1                                       |                                               | 1                                                                                                    |                                                              |         |                   |         |                     |          | 0     |
| 🥡 OI                                    | pciones                                       |                                                                                                    | Cartografía                                                  |         |                   | Aceptar | 👃 Baja              |          | Salir |

Al pinchar el botón "R.Valores" se nos abrirá una ventana que lo que permite es calcular automáticamente los Valores Catastrales de los ejercicios anteriores aplicando un decremento a los valores del año actual. Se puede aplicar un decremento diferente cada año o siempre el mismo.

| <b>81</b> 1 | Incrementos de Valor               |    | ×      |
|-------------|------------------------------------|----|--------|
|             | Tipo de Decremento                 |    |        |
|             | El mismo para todos los ejercicios | ~  |        |
|             | El mismo para todos los ejercicios |    |        |
|             | Incremento por ano                 |    |        |
|             |                                    |    |        |
|             |                                    |    |        |
|             | 🤣 Aceptar 🚫                        | Ca | ncelar |

Si hubiese alguna deducción se debe introducir el importe en el campo correspondiente. El campo % de participación aparece con el valor 100 por defecto pero podemos cambiarlo.

A continuación seleccionamos el tipo de documento y pulsamos Aceptar.

Se habrá grabado el movimiento en el censo y/o la deuda.

### Domiciliación

En esta ventana podemos introducir los datos bancarios de un contribuyente para que en los siguientes periodo las deudas originadas por un hecho imponible se paguen mediante domiciliación bancaria

NIF Nombre Banco Oficina D.C. Cuenta

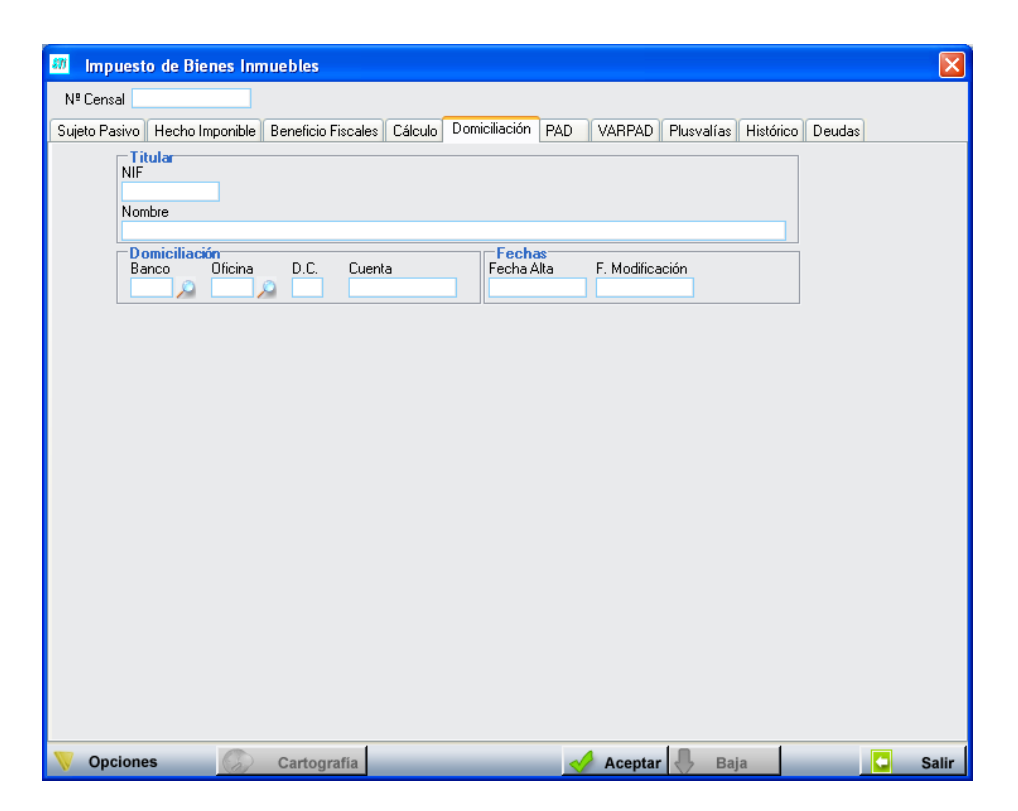

#### Cartografía

En la parte inferior de la ventana de alta existe un botón que nos permite ver la situación geografica de un inmueble. Pinchamos en el botón y se nos abrira un visor de mapas en el Explorador de Internet con el inmueble con el que se está trabajando

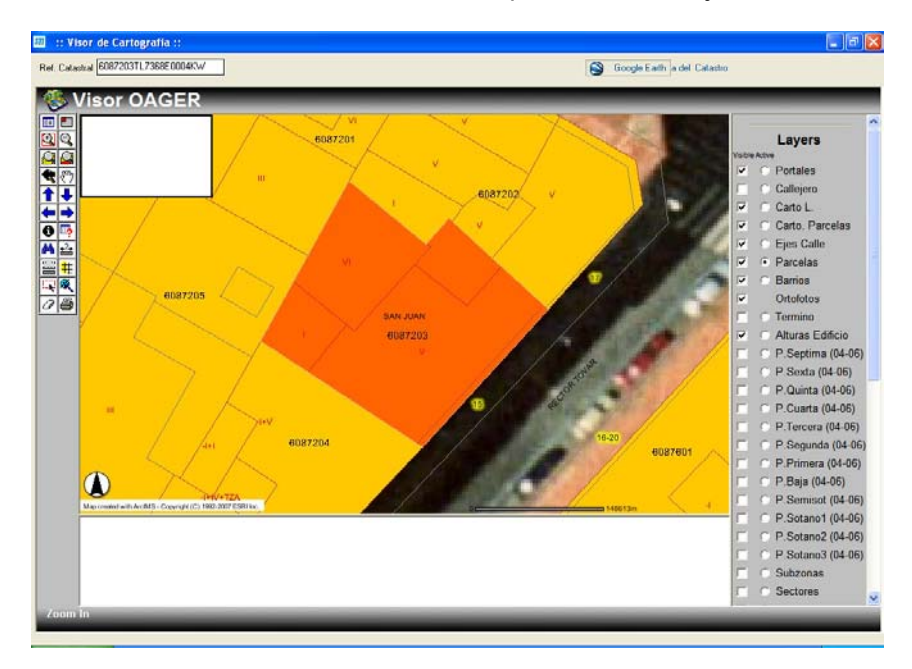

#### **Otras Opciones**

En el botón "Opciones" situado en la parte inferior izquierda de la ventana de alta se nos permite sacar justificantes de Bonificación/Exención y de domiciliación.

**Ver Detalles:** Aparece un formulario con toda la información general (igual que si hacemos doble clic)

Baja Definitiva: Se actualizan los registros de baja y se marcan como baja definitiva.

**Informe IBI por Tramos:** Esta opción permite crear un cuadro resumen de los recibos del IBI, agrupados por el Uso que tiene asociado el inmueble y, por tramos de importe de los recibos. Al seleccionar esta opción se lanzará una ventana con los siguientes filtros opcionales:

| 📅 Informe del IBI agrupado por Tramos y Usos |            |
|----------------------------------------------|------------|
| Ejercicio IBI 2007 🗸                         |            |
| Desde Uso                                    | ~          |
| Hasta Uso                                    | ~          |
| Tramo 50                                     |            |
|                                              |            |
|                                              |            |
|                                              |            |
|                                              |            |
|                                              |            |
|                                              |            |
|                                              |            |
|                                              |            |
| 🛷 Aceptar                                    | 🚫 Cancelar |

Ejercicio IBI: Menú desplegable con los distintos ejercicios de IBI disponibles.

**Desde / Hasta Uso:** Menú desplegable que permite filtrar las unidades por el uso que tienen asignado.

| sde Uso |                          | ~ |
|---------|--------------------------|---|
|         |                          | ^ |
| .4 0.50 | Almacén -Estacionamiento |   |
|         | Comercial                |   |
|         | Cultural                 |   |
|         | Deportivo                |   |
|         | Edificio singular        |   |
|         | Espectáculos             |   |
|         | Industrial               | ~ |

**Tramo:** Permite especificar el tamaño de los tramos en los que se agrupan los recibos.

Al pulsar el botón *"Aceptar"*, se realiza la búsqueda de datos y se genera el Informe del IBI por Tramos.

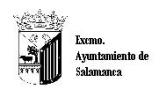

Organismo Autónomo de Gestión Económica y Recaudación

#### INFORME IBI POR TRAMOS

|               |                    | Comercial             | Cultural         | Deportivo       | Edificio singular | Espectáculos   | Industrial          | Obras de<br>urbanización y<br>jardinería, suelos | Ocio y Hosteleńa  | Oficinas            | Religioso      | Total                      |
|---------------|--------------------|-----------------------|------------------|-----------------|-------------------|----------------|---------------------|--------------------------------------------------|-------------------|---------------------|----------------|----------------------------|
| 20000 - 21000 | Recibos<br>Importe |                       |                  |                 |                   |                |                     | 1<br>20.730,33                                   |                   |                     |                | 1<br>20.730,33             |
| 21000 - 22000 | Recibos<br>Importe |                       |                  |                 |                   | 1<br>21.007,50 |                     |                                                  |                   |                     |                | 1<br>21.007,50             |
| 22000 - 23000 | Recibos<br>Importe |                       |                  |                 |                   |                |                     |                                                  |                   | 1<br>22.090,16      | 2              | 1<br>22.090,16             |
| 24000 - 25000 | Recibos<br>Importe |                       |                  |                 |                   |                |                     |                                                  | 1<br>24.539,27    |                     |                | 1<br>24.539,27             |
| 26000 - 27000 | Recibos<br>Importe |                       | 1<br>26.912,50   |                 |                   |                |                     |                                                  |                   |                     |                | 1<br>26.912,50             |
| 30000 - 31000 | Recibos<br>Importe |                       |                  |                 |                   |                |                     | 1<br>30.021,44                                   |                   |                     |                | 1<br>30.021, <del>41</del> |
| 32000 - 33000 | Recibos<br>Importe |                       | 1<br>32.447,06   |                 |                   |                |                     |                                                  |                   |                     |                | 1<br>32.447,06             |
| 33000 - 34000 | Recibos<br>Importe |                       |                  | 1<br>33.660,44  |                   |                |                     |                                                  |                   |                     |                | 1<br>33.660,44             |
| 48000 - 49000 | Recibos<br>Importe |                       |                  |                 |                   |                |                     |                                                  | 1<br>48.897,02    |                     |                | 1<br>48.897,02             |
| Total         | Recibos<br>Importe | 8.080<br>1.452.178,82 | 94<br>139.093,38 | 39<br>53.266,80 | 8<br>86.370,20    | 5<br>25.400,67 | 1.346<br>313.375,62 | 750<br>307.840,80                                | 104<br>299.659,41 | 1.569<br>529.955,96 | 9<br>19.361,89 | 12.004<br>3.226.503,55     |